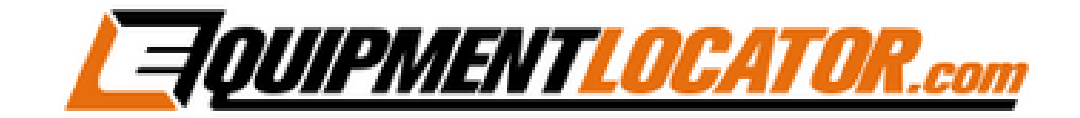

# IMAP Mailbox Setup Instructions for:

# eM Client

# Open eM Client, then click "Menu", hover over "Tools", then click "Accounts":

| 🖯 Me                                                               | enu                                           |     |                                                                                  |
|--------------------------------------------------------------------|-----------------------------------------------|-----|----------------------------------------------------------------------------------|
| + 1                                                                | File<br>View                                  | ; - |                                                                                  |
| Ma                                                                 | Tools                                         | •   | Subscribe to Internet Calendar                                                   |
| <ul> <li>✓ Smail</li> <li>All</li> <li>Un</li> <li>Flat</li> </ul> | Help<br>rt Folders<br>Inboxes<br>read<br>gged | •   | Operations<br>Contacts Ctrl+B<br>Rules<br>Categories<br>Deduplicator<br>Settings |
|                                                                    |                                               |     | Accounts                                                                         |

#### Click on the "Mail" section then click "Next":

|                   | I                  | New Account |              | >           |
|-------------------|--------------------|-------------|--------------|-------------|
| Set up an account | :                  |             |              |             |
| O Automatic Set   | up                 |             |              | •           |
| 🖾 Mail            |                    |             |              | •           |
| Gmail             | <b>0</b> ≌ Outlook | Үаноо!      | E 🛙 Exchange | Other       |
| O Chat            |                    |             |              | •           |
| Calendar          |                    |             |              | •           |
| E Contacts        |                    |             |              | •           |
|                   |                    |             | Back         | lext Cancel |

Type in your email address, then click "Next":

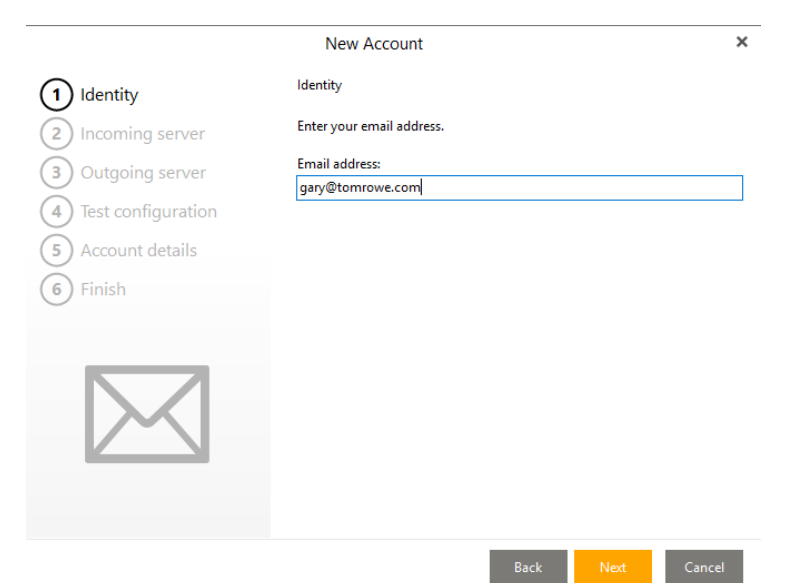

#### Select "IMAP", in the Incoming server section enter: mail.elshosted.com

# Enter your email address and password, then click "Next":

|                                                                                                    | New Account                                                                                                    |                                                                                                    | ×    |
|----------------------------------------------------------------------------------------------------|----------------------------------------------------------------------------------------------------|----------------------------------------------------------------------------------------------------|------|
| 1 Identity                                                                                                    | Incoming server                                                                                                    |                                                                                                    |      |
| <ul> <li>incoming server</li> <li>Outgoing server</li> <li>Test configuration</li> <li>Account details</li> <li>Finish</li> </ul> | Select the type of incoming se<br>OPOP3 IMAP<br>Enter the name of your incom<br>"mail.example.com").<br>Incoming server:<br>Enter your user name (if it diff<br>User name:<br>Password: | erver you're using.<br>ning mail server (for example<br>mail.elshosted.com<br>fers from the email address).<br>gary@tomrowe.com |      |
|                                                                                                    |                                                                                                    |                                                                                                    |      |
|                                                                                                    |                                                                                                    | Back Next Ca                                                                                                    | ncel |

# Click "Next":

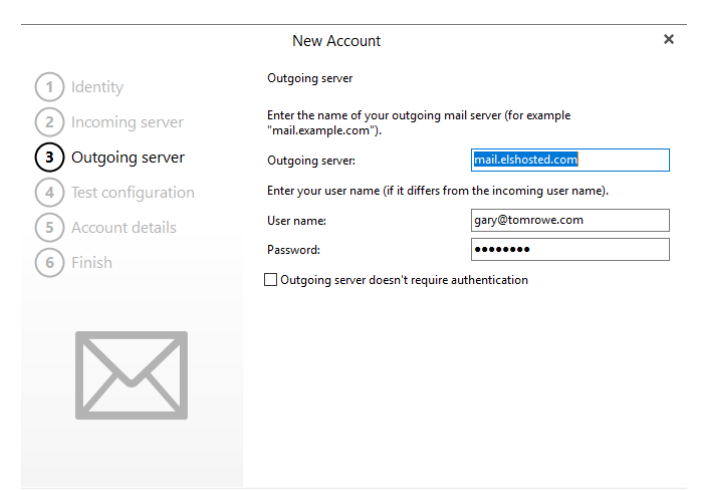

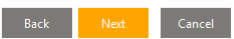

#### When the test fails click the "Fix" button:

|                        | New Account                                               | ×   |
|------------------------|-----------------------------------------------------------|-----|
| 1 Identity             | Test configuration                                        |     |
| 2 Incoming server      | SMTP                                                      |     |
| 3 Outgoing server      | 8 Failed                                                  | Fix |
| (4) Test configuration | IMAP                                                      |     |
| 5 Account details      | 🕑 Ok                                                      |     |
| 6 Finish               |                                                           |     |
|                        | ☐ Ignore test results (account might not work correctly). |     |

Back Next Cancel

# Click the "Do the same..." checkbox and then click "Yes":

| Authentication Required                                                                                      | × |
|----------------------------------------------------------------------------------------------------|---|
| Server 'd13628a.ess.barracudanetworks.com' requires authentication.<br>Do you want to send your credentials? |   |
| ☑ Do the same during the rest of the discovery. Yes No Cance                                                 | I |

Once the settings adjust SMTP to port 587 automatically, the test will pass, click "Next":

| 1     Identity     Test configuration       2     Incoming server     SMTP       3     Outgoing server     Settings have been fixed.       4     Test configuration     IMAP       Ch     Ok                                                                                                    |    |
|----------------------------------------------------------------------------------------------------|----|
| 2 Incoming server     SMTP       3 Outgoing server     Settings have been fixed.       4 Test configuration     IMAP       C Ok     Ok                                                                                                    |    |
| <ul> <li>3 Outgoing server</li> <li>4 Test configuration</li> <li>A Description</li> <li>A Description</li>     &lt;</ul> |    |
| Test configuration                                                                                                    |    |
|                                                                                                    |    |
| (5) Account details                                                                                                    |    |
| 6 Finish                                                                                                    |    |
|                                                                                                    |    |
|                                                                                                    |    |
| ☐ Ignore test results (account might not work correctly).                                                                                                    |    |
|                                                                                                    |    |
| Back Next Canc                                                                                                    | el |

Verify correct credentials, then click "Next":

|                      | New Account                                          | ×      |
|----------------------|------------------------------------------------------|--------|
| 1 Identity           | Account details                                      |        |
| 2 Incoming server    | Enter additional information about your new account. |        |
|                      | Your name:                                           |        |
| 3 Outgoing server    | Gary Jeter                                           |        |
| 4 Test configuration | Account name:                                        |        |
| 5 Account details    | gary@tomrowe.com                                     |        |
| 6 Finish             |                                                      |        |
| $\bigcirc$           |                                                      |        |
|                      |                                                      |        |
|                      |                                                      |        |
|                      |                                                      |        |
|                      |                                                      |        |
|                      |                                                      |        |
|                      | Back Next                                            | Cancel |

#### Click "Finish":

|                      | New Account                                     | ×  |
|----------------------|-------------------------------------------------|----|
| 1 Identity           | You're almost done                              |    |
| 2 Incoming server    | Press the Finish button to create your account. |    |
| 3 Outgoing server    |                                                 |    |
| 4 Test configuration |                                                 |    |
| 5 Account details    |                                                 |    |
| 6 Finish             |                                                 |    |
| -                    |                                                 |    |
|                      |                                                 |    |
|                      |                                                 |    |
|                      | Back Finish Canc                                | el |